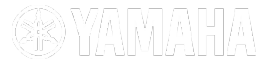

# VHD-V60U

# 사용자 설명서

Version\_170822-1

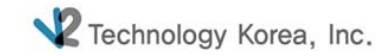

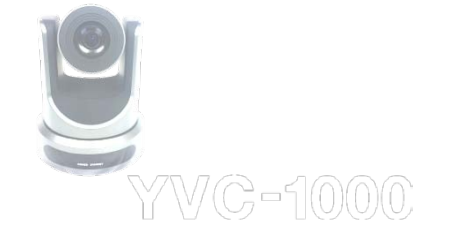

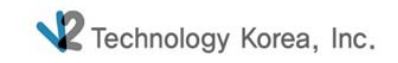

#### VHD-V60Value High Definition

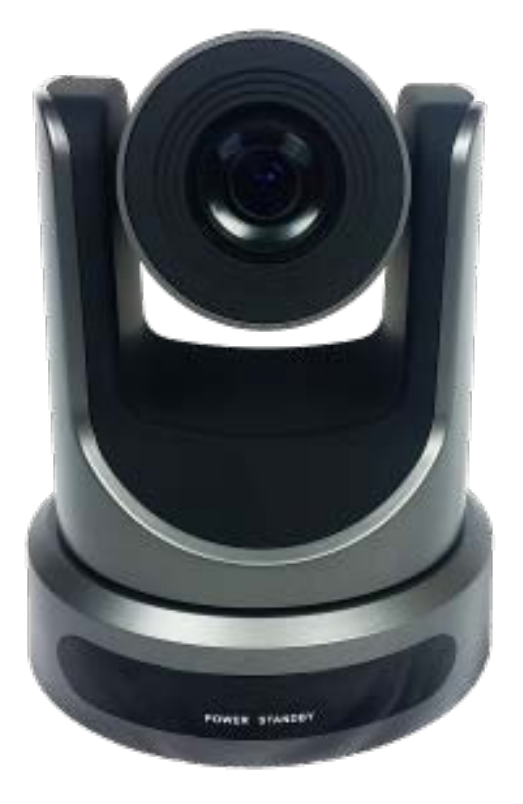

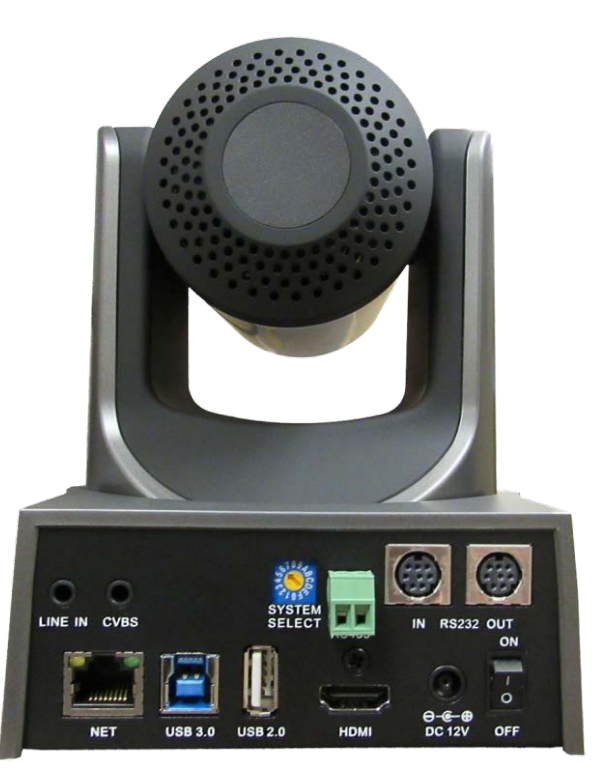

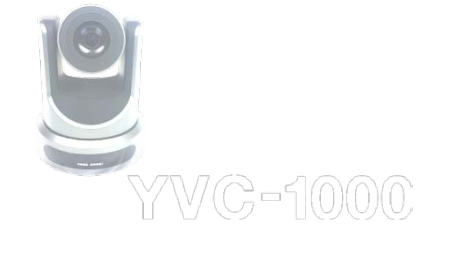

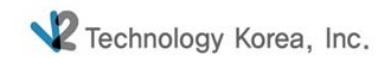

#### Contents

#### 1. Interface

| 2. | 리모트 컨트롤러 |
|----|----------|
| 3. | 프리셋 설정   |
| 4. | 역상설정     |
| 5. | 카메라 설정   |

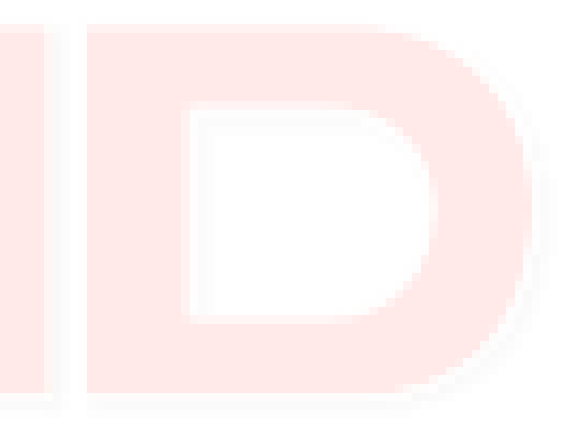

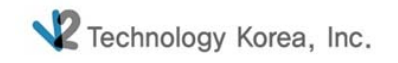

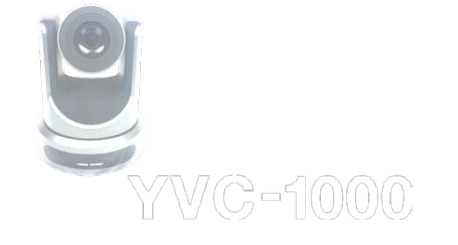

# 1. Interface

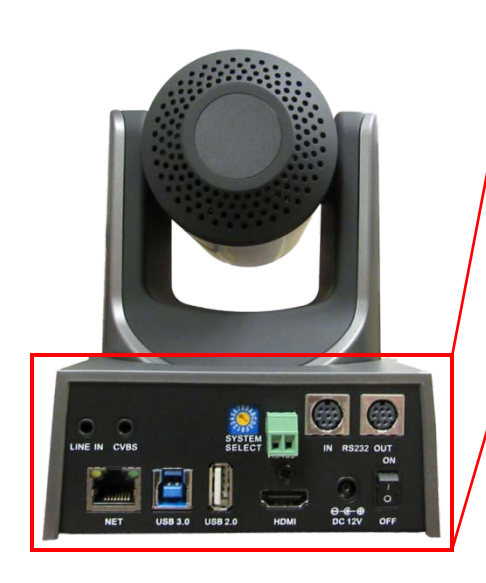

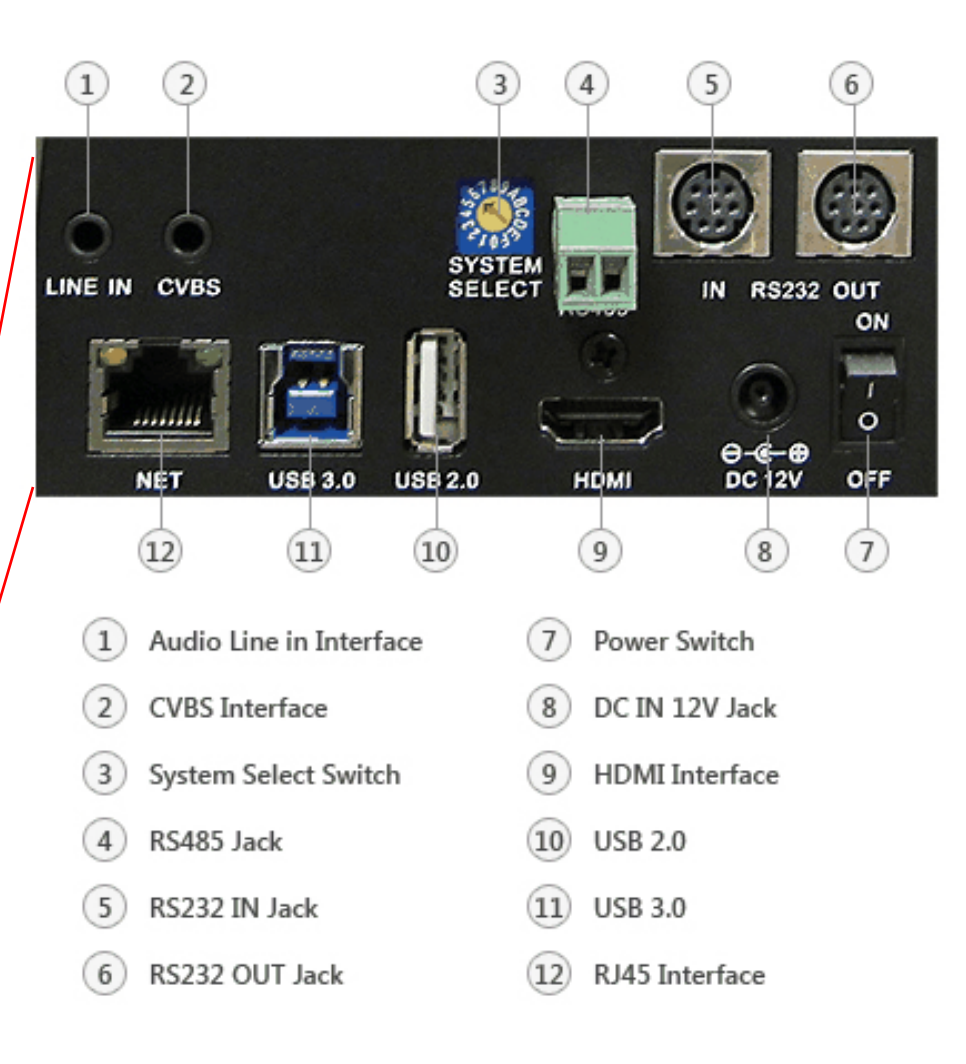

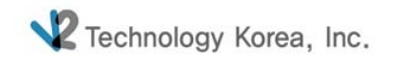

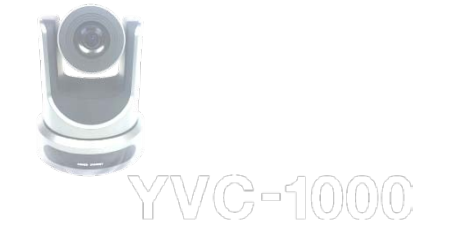

# 1-1. Interface\_USB3.0

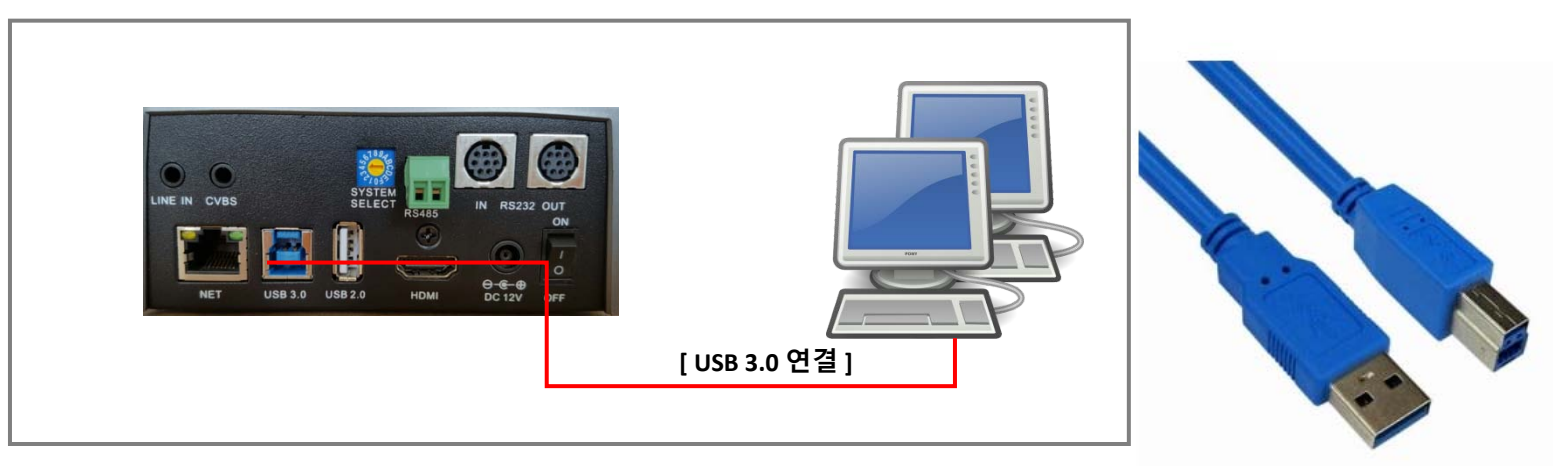

1. V60U의 기본 인터페이스이며 별도의 캡쳐보드 없이 USB 3.0 케이블 연결만으로

영상을 확인 할 수 있습니다.

2. USB 3.0 리피터를 사용할 경우 가급적 유전원 제품을 사용하셔야 합니다.

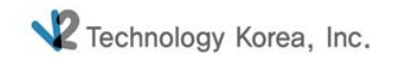

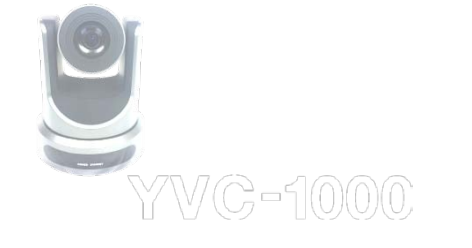

### 1-2. Interface\_Line

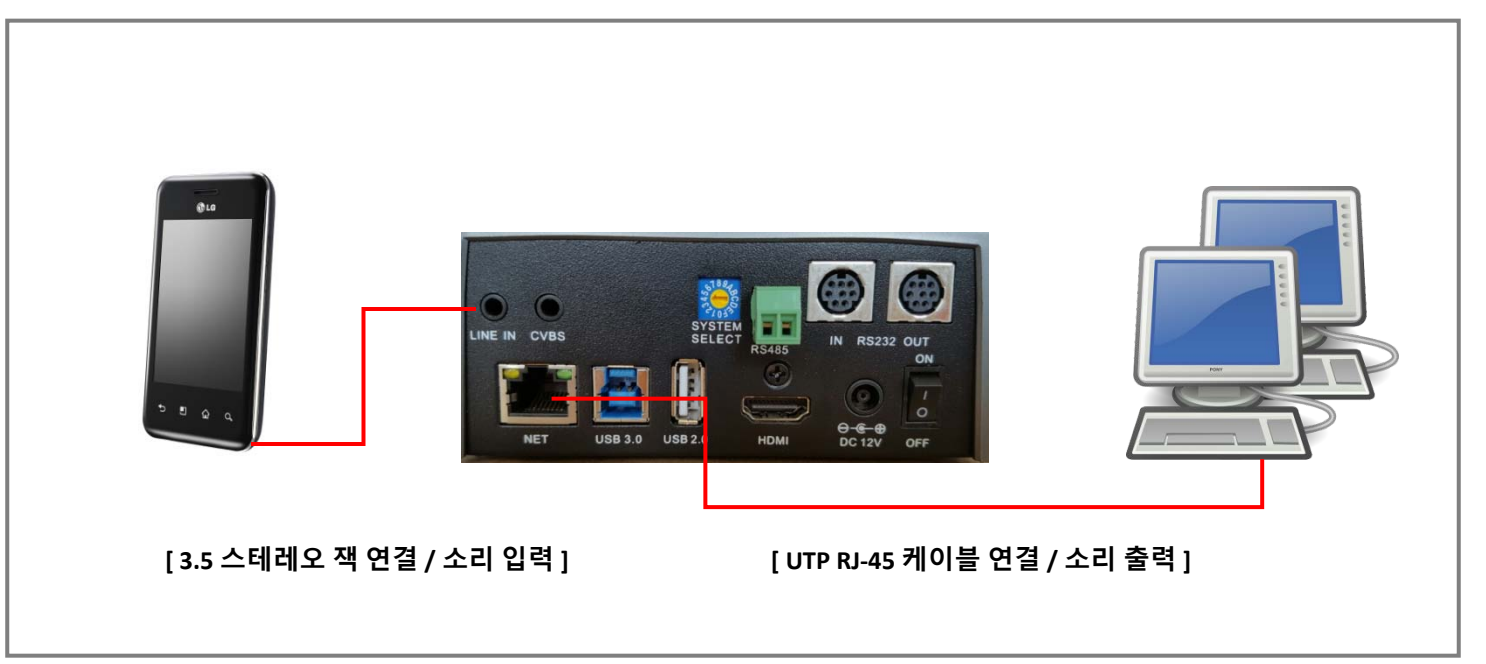

- 1. 위 그림과 같이 3.5 스테레오 Jack을 이용하여 카메라와 음향장치(마이크, 핸드폰)를 연결합니다.
- 2. 핸드폰의 음악을 재생하면 그 음악이 컴퓨터의 스피커를 통하여 출력됩니다.

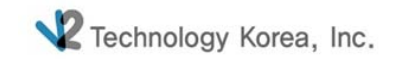

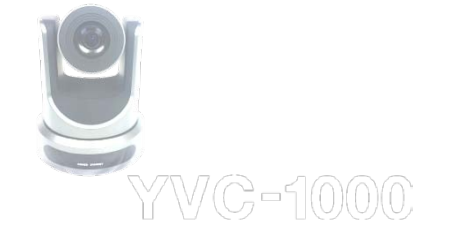

### 1-3. Interface\_CVBS

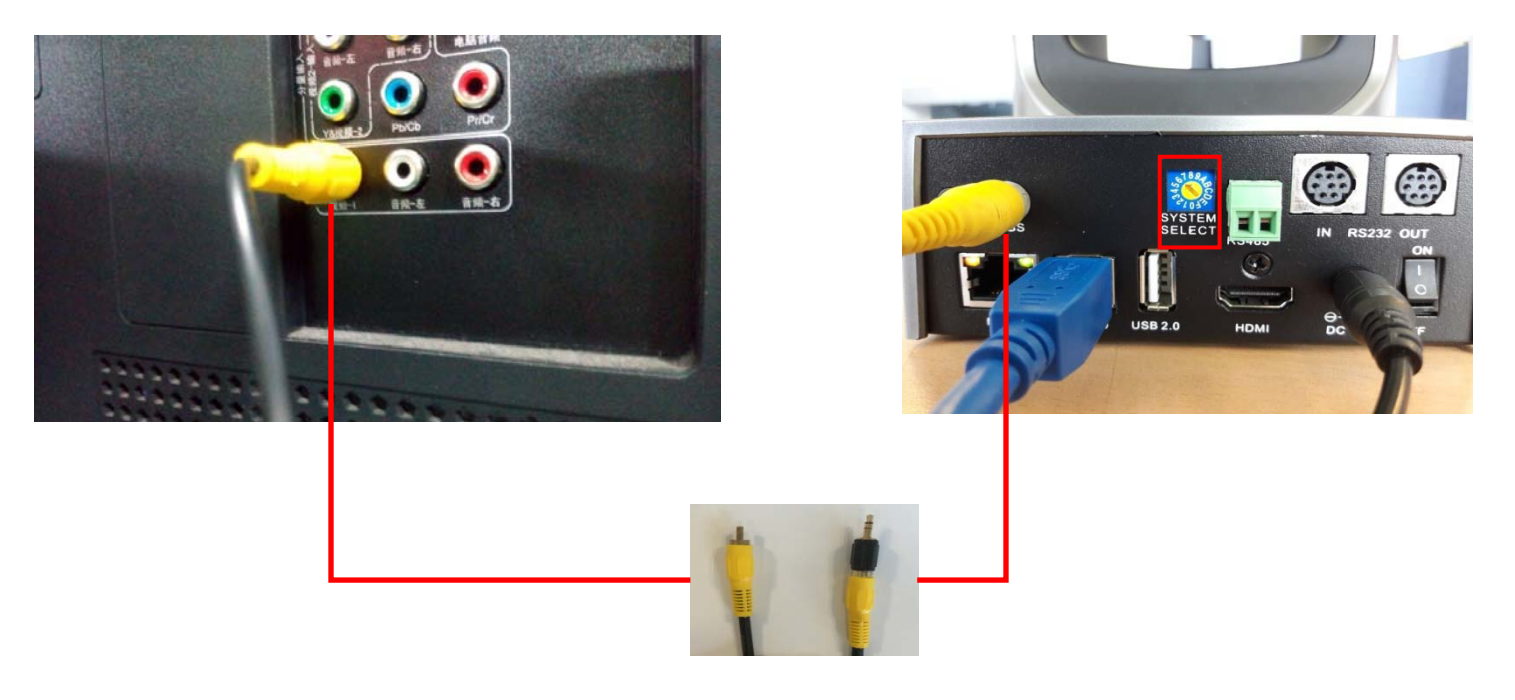

- 1. CVBS는 영상을 SD로 출력하고자 할 경우 사용합니다.
- 2. 제품 후면의 SYSTEM SELECT의 설정을 "D" 나 "E"로 변경한 후 컴포지트 케이블을 이용하여 카메라와 TV 또는 영상매체를 연결합니다.
- 3. TV의 외부입력을 컴포지트로 변경하면 SD 영상이 출력됩니다.

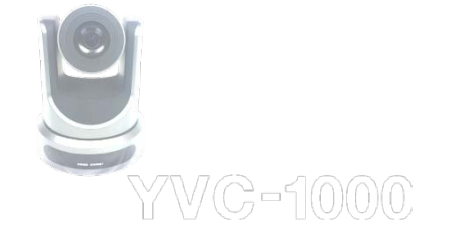

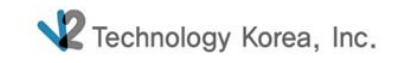

### 1-4. Interface\_RS485

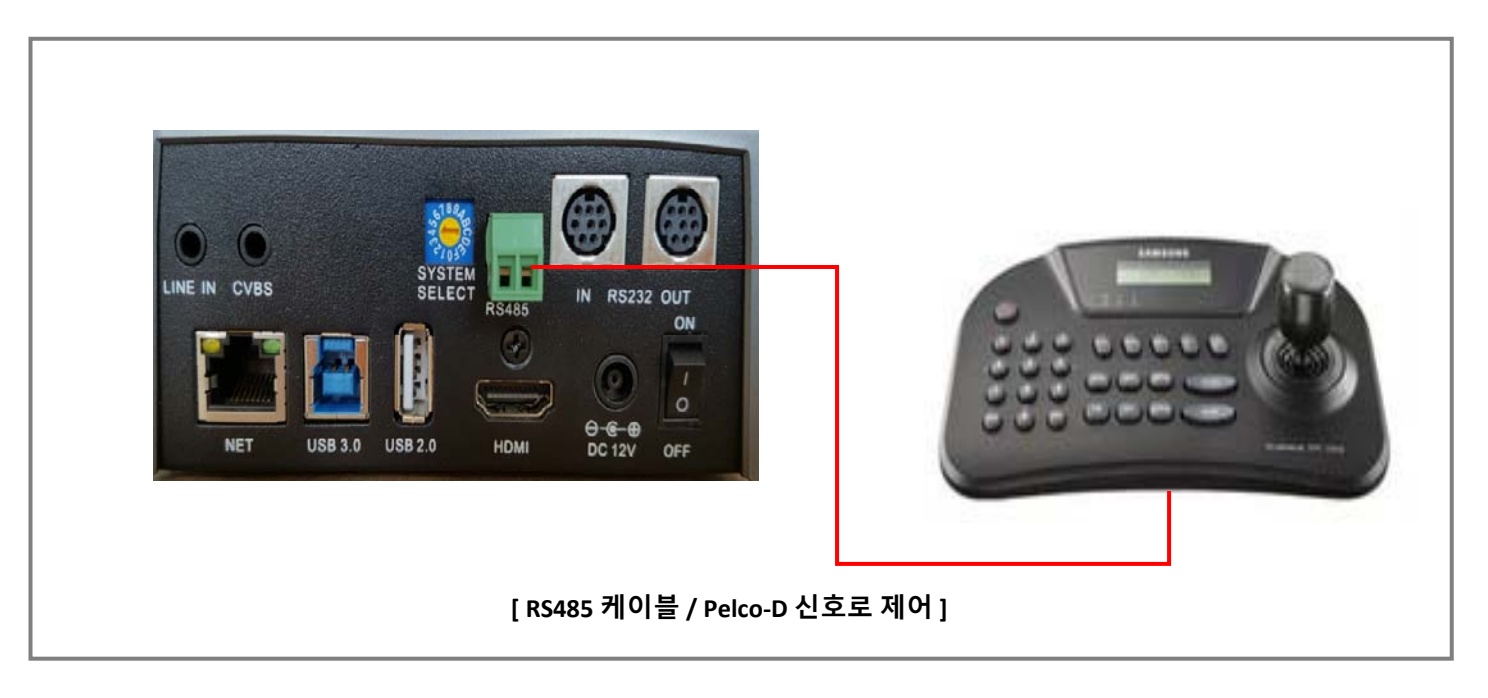

- 1. RS485 케이블은 PTZ 컨트롤러와 연동하여 조이스틱으로 V60U 카메라를 조정할 수 있습니다.
- 2. V60U 카메라 메뉴항목을 설정한 후 PTZ 컨트롤러 설정 값을 일치 시키면 리모컨 없이 조이스틱으로 카메라를 조정 할 수 있습니다.

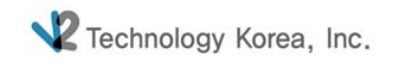

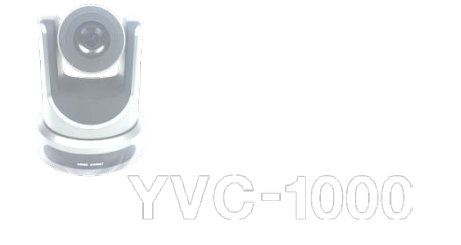

### 1-5. Interface\_RS232

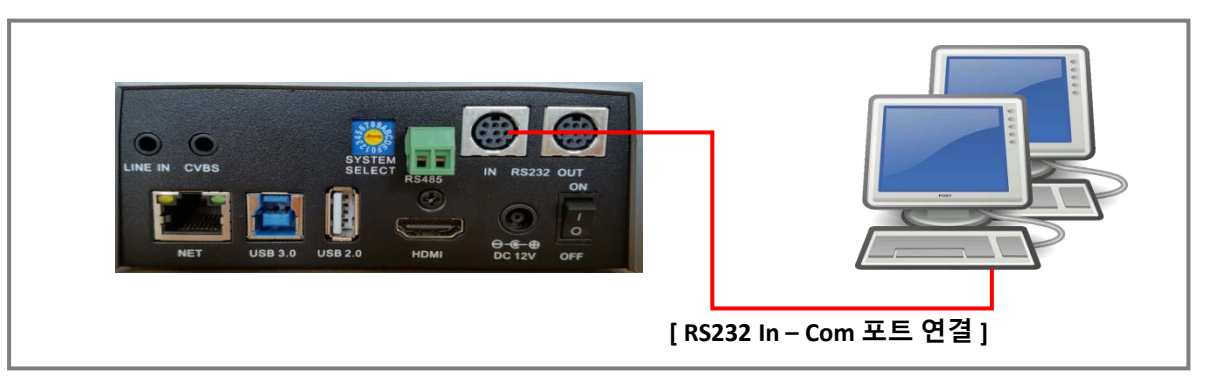

1. RS232케이블은 PC에 연결한 후 원격프로그램을 통해 원격 조정이 가능합니다.

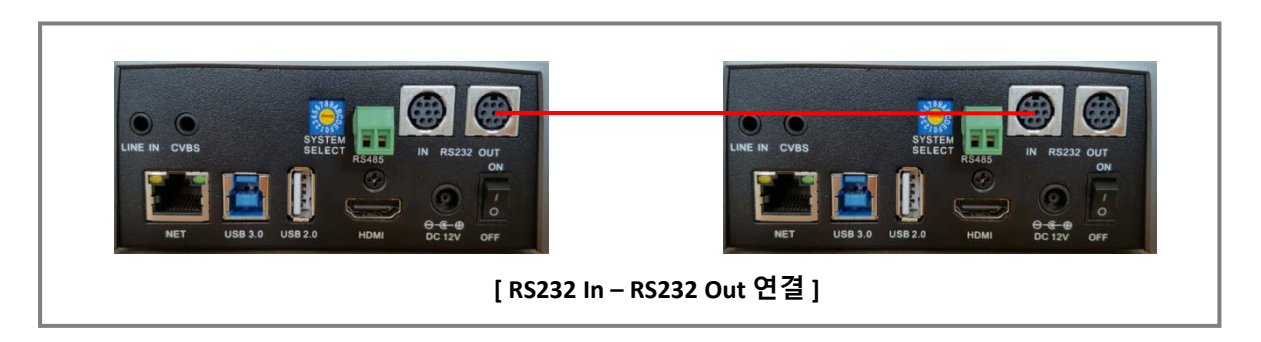

2. V60U 카메라 여러 대를 연결하여 제어하고자 할 경우 메인 카메라의 RS232 OUT과 서브 카메라 IN을 연결하면 됩니다.

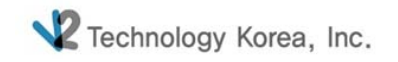

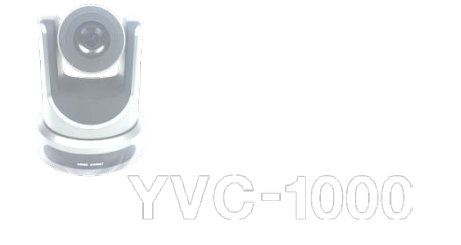

# 1-6. Interface\_LAN

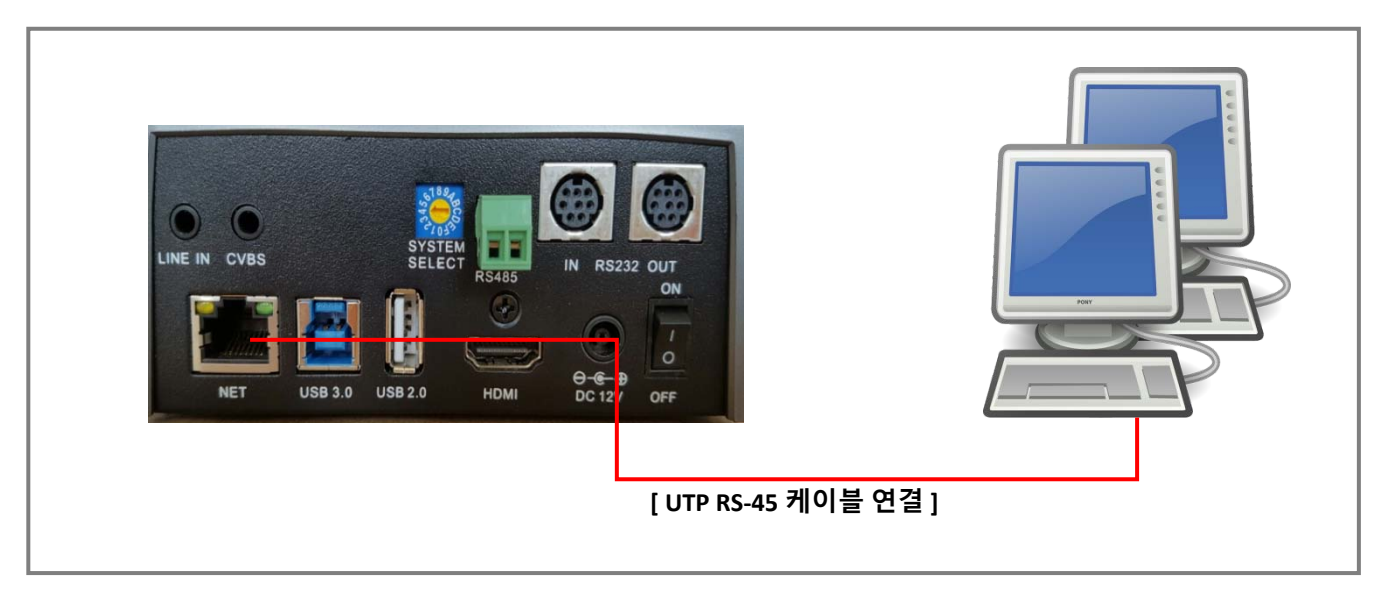

1. IP 주소로 V60U 카메라에 접속하여 영상을 볼 때 사용됩니다.(IP Camera)

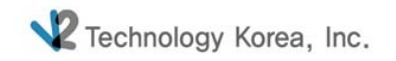

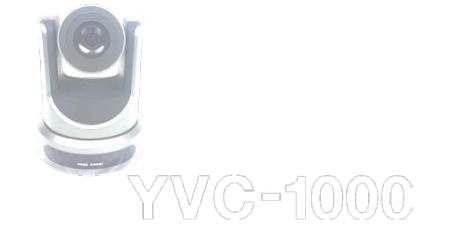

# 1-6. Interface\_LAN

| 터넷 프로토클 버친 4(TCP/IPv4) 속(                                  | 8                                     | ×              |
|------------------------------------------------------------|---------------------------------------|----------------|
| 달만                                                         |                                       |                |
| 네트워크가 IP 자동 성정 기능을 지<br>할 수 있습니다. 지원하지 않으면, 너<br>운의해야 합니다. | 원하면 IP 설정이 자동으로 헐<br>비트워크 관리자에게 적절한 I | 당되도록<br>9 설정값을 |
| ○ 자동으로 IP 주소 받기(0)                                         |                                       |                |
| ④ 다음 IP 주소 사용(S):                                          |                                       |                |
| IP 주소(I):                                                  | 192 . 168 . 100 . 89                  |                |
| 서보넷 마스크(U):                                                | 255 . 255 . 255 . 0                   |                |
| 기본 게이트웨이(D):                                               | 192 . 168 . 100 . 88                  | 0              |
| ○ 자동으로 DNS 서버 주소 분3 (8                                     | 0                                     |                |
| ④ 다음 DNS 서버 주소 사용(E):                                      |                                       |                |
| 기본 설정 DNS 서버(P):                                           | <ol> <li>30 (391) 38</li> </ol>       |                |
| 보조 DNS 서버(A):                                              | + + +                                 |                |
| □ 끝낼 택 설정 유효성 검사(L)                                        | [                                     | 고급(V)-         |
|                                                            | 확인                                    | 취소             |
| [그                                                         | 림1]                                   |                |

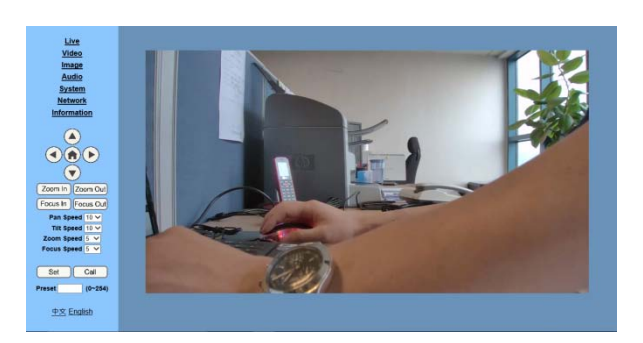

[그림3]

#### Windows 보안

 $\times$ 

#### iexplore

192.168.100.88 서버가 사용자 이름과 암호를 요청하고 있습니다. 서버 에서 .의 요청이라고 보고합니다.

경고: 사용자 이름과 암호는 기본 인증을 사용하여 안전하지 않은 연결을 통해 전송됩니다.

| Я | 사용자 이름<br>  암호<br>□ 내 자격 중명 기억 |    |    |
|---|--------------------------------|----|----|
|   |                                | 확인 | 취소 |
|   | [그림2]                          |    |    |

- 1. 카메라와 PC를 랜선으로 연결한 후 IP를 설정합니다. (IP Address 디폴트 값: 192.168.100.88)
- 2. IP 변경 후 Explorer를 실행하여 <u>http://192.168.100.88</u> 을 입력합니다.
- 3. [그림2]의 로그인 화면이 나오면 ID : admin, PW : admin을 입력합니다.
- 4. [그림3]과 같은 영상이 나타납니다.

주의) 인터넷을 통해 최초 접속 시 플레이어 소프트웨어(VLC)설치가 필요합니다. <u>http://www.videolan.org/vlc,download</u>를 방문하여 VLC(player software)를 설치합니다.

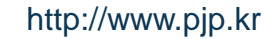

고화질의 영상을 확인할 수 있습니다.

1. V60U를 HDMI 케이블을 이용하여 TV 또는 HD 캡쳐보드와 연결합니다.

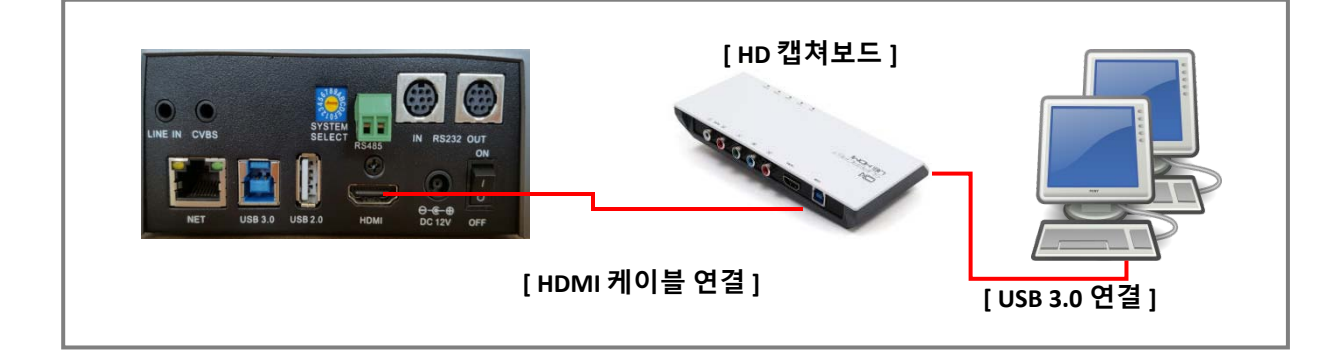

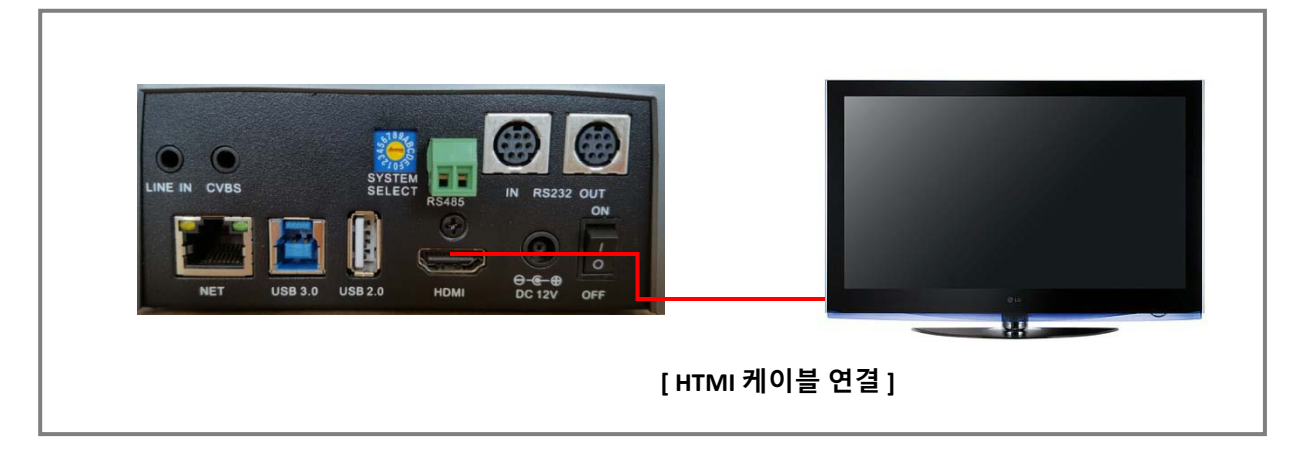

#### 1-7. Interface\_HDMI

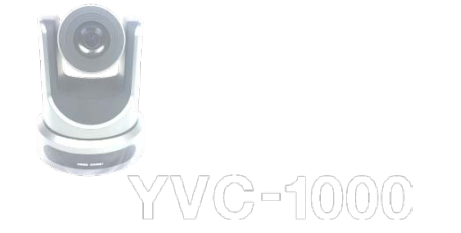

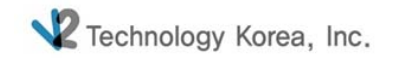

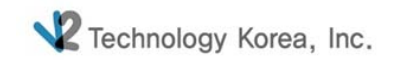

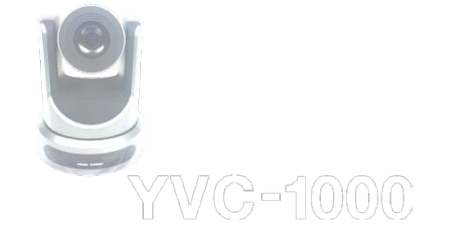

### 1-8. Interface\_USB2.0

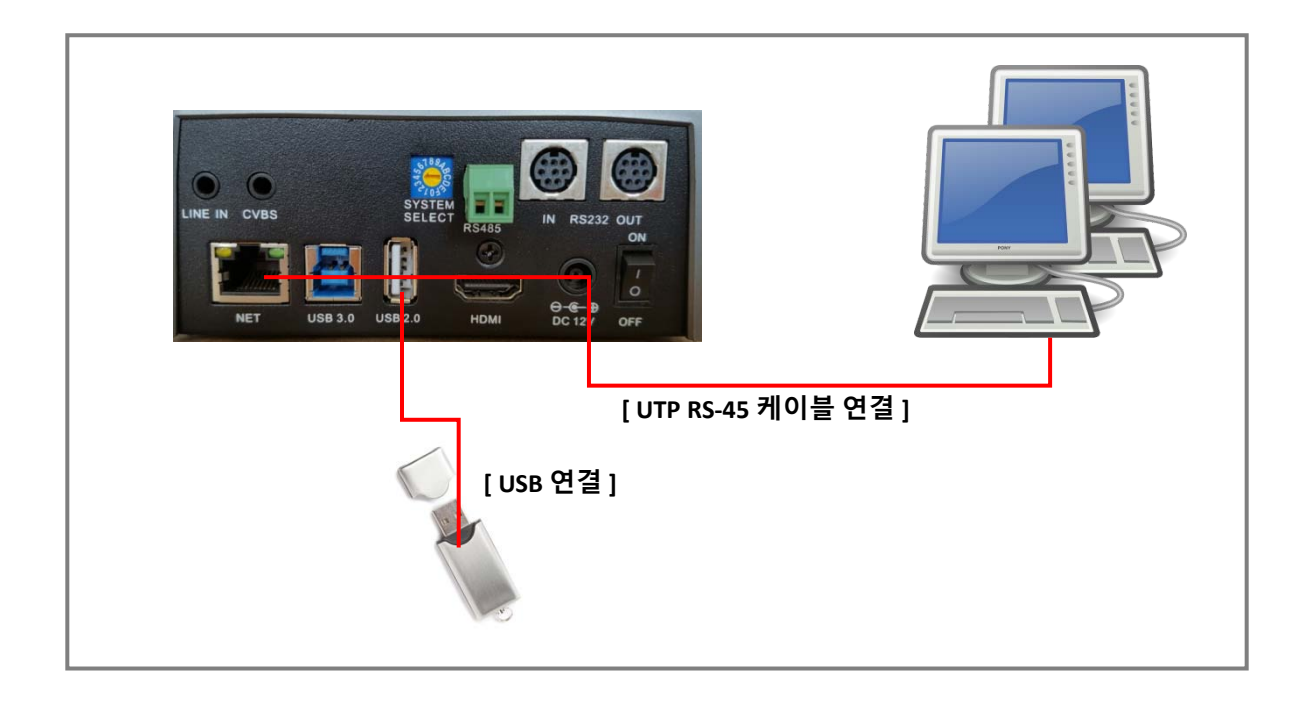

1. PC에 랜선을 연결하고 USB2.0 Port에 UDISK를 연결합니다.

제조사의 SDK를 실행한 후 저장기능을 이용하면 해당 UDISK에 영상 및 음성이 저장됩니다.

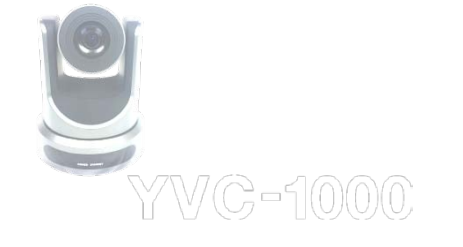

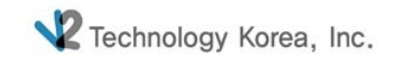

#### 2. 리모트 컨트롤러

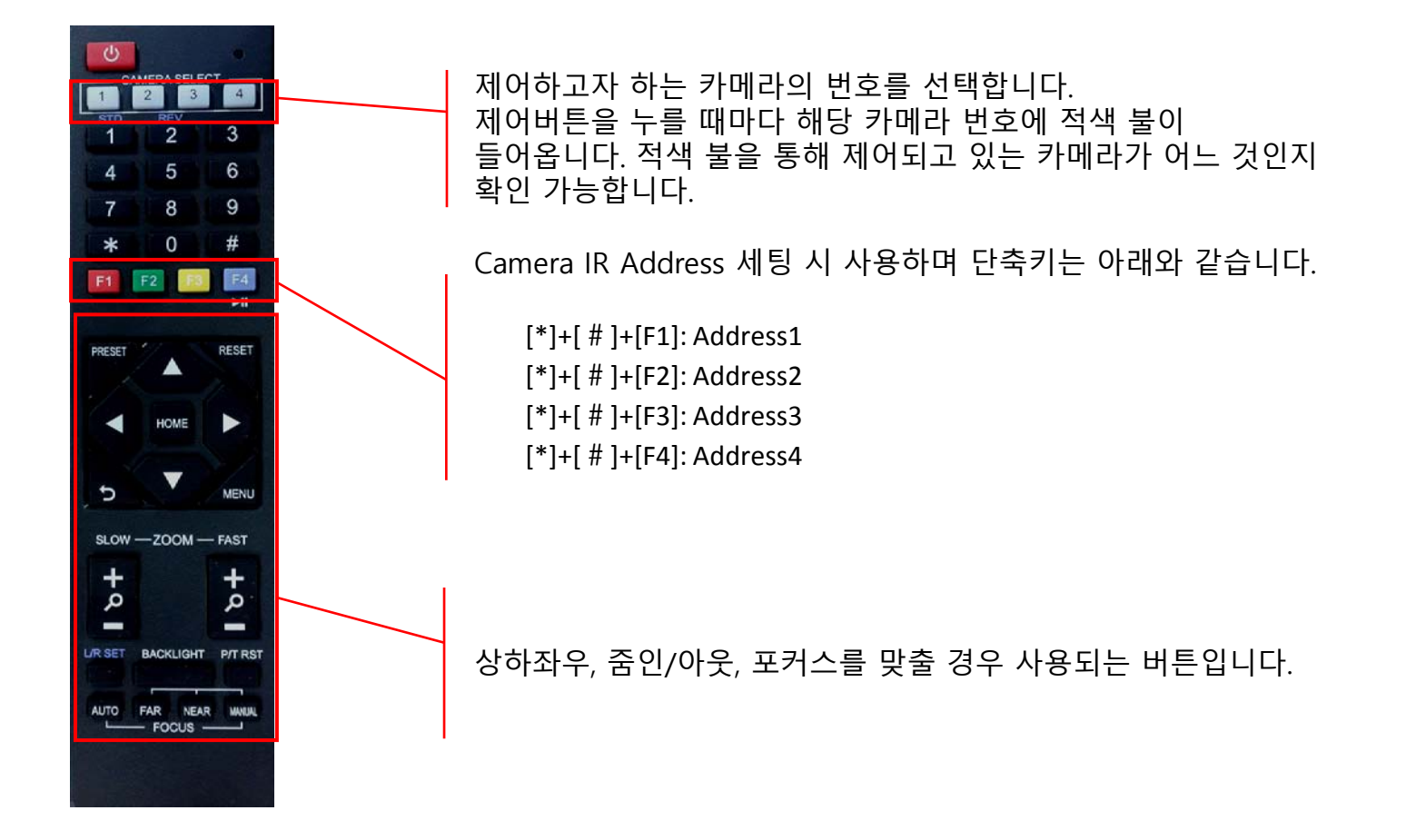

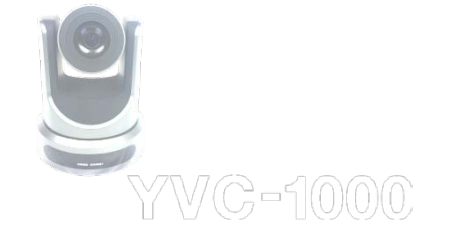

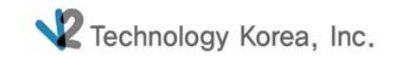

#### 3. 프리셋 설정

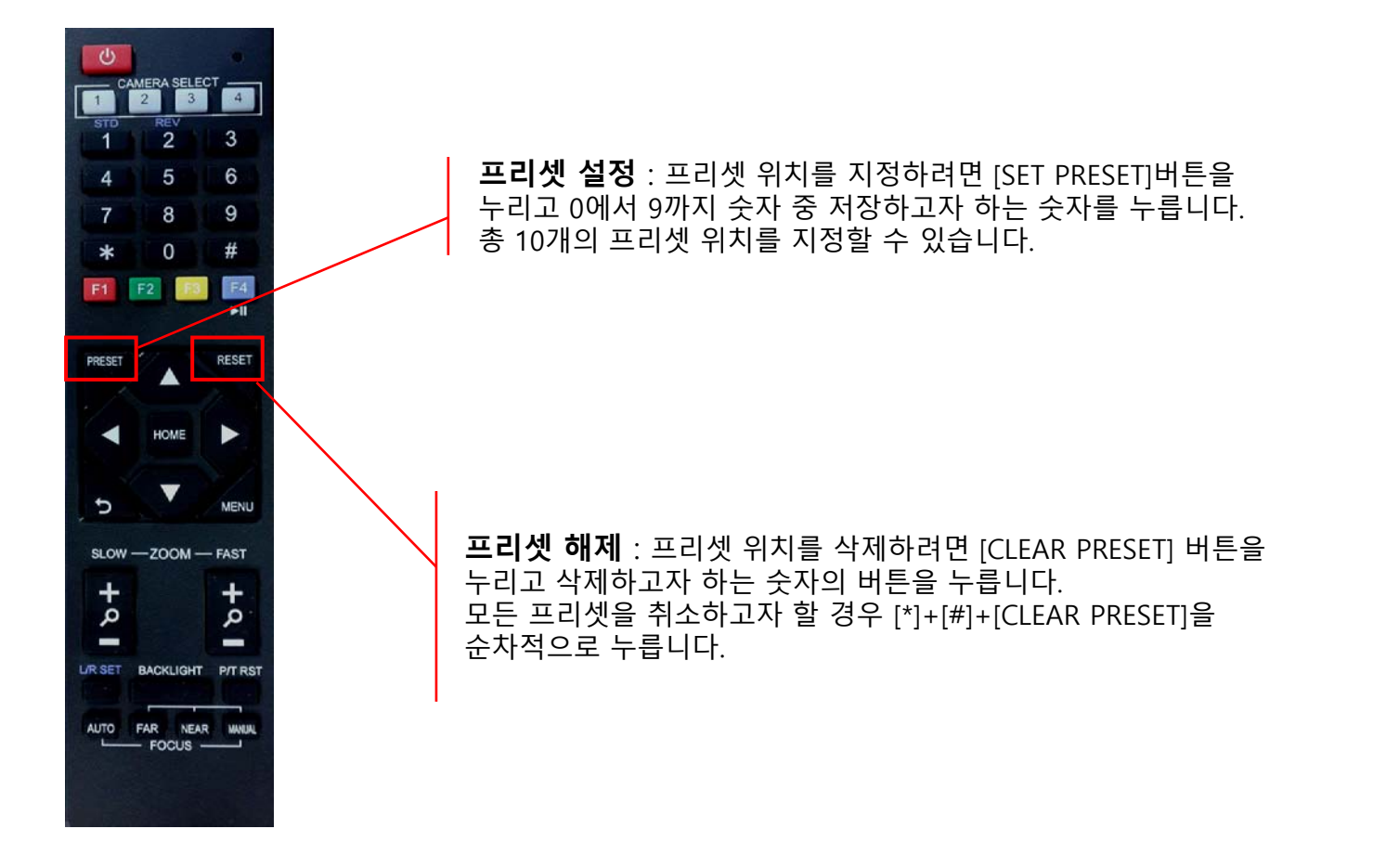

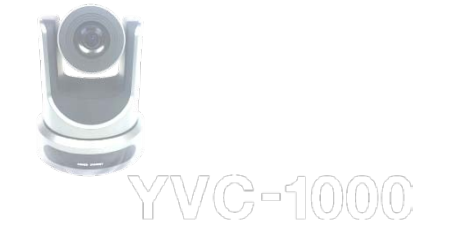

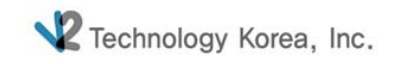

#### 4. 역상 설정\_카메라 천정 고정 시

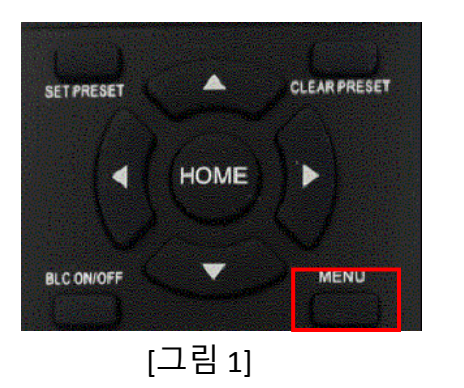

- 1. [그림1]의 Menu 버튼을 눌러 설정을 변경합니다.
- 카메라를 천정에 고정할 경우 이미지가 거꾸로 보이게 되는데
   이 경우 이미지의 상하를 반대로 투시하여 정상적으로 보이게 하는 기능입니다.
   [Step2]의 Flip-V는 Vertical 즉 상하를 전환시키는 기능을 말합니다.
   Flip-V를 On 하면 이미지가 거꾸로 보이게 됩니다.

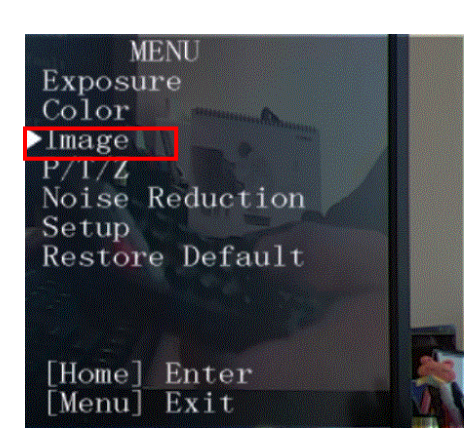

| IMAGE      |         |
|------------|---------|
| Luminance  | 6       |
| Contrast   | 10      |
| Sharpness  | 4       |
| Flip-H     | Off     |
| Flip-V     | Off     |
| B&W-Mode   | Off     |
| Gamma      | Default |
| Style      | Bright  |
| LDC        | Off     |
| AV Select  | Item    |
| Change     | Value 🔜 |
| [Menu] Bac | >k      |

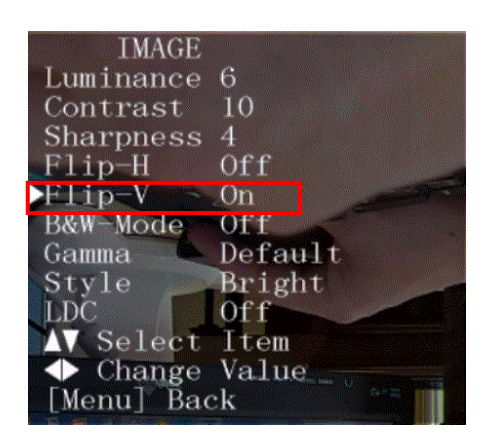

[Step 3]

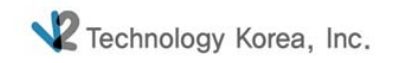

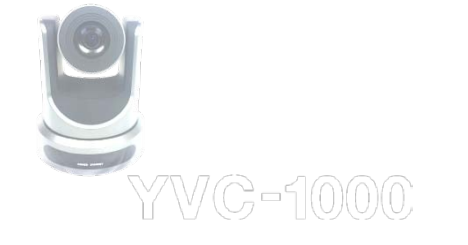

# 5. 카메라 설정\_Menu

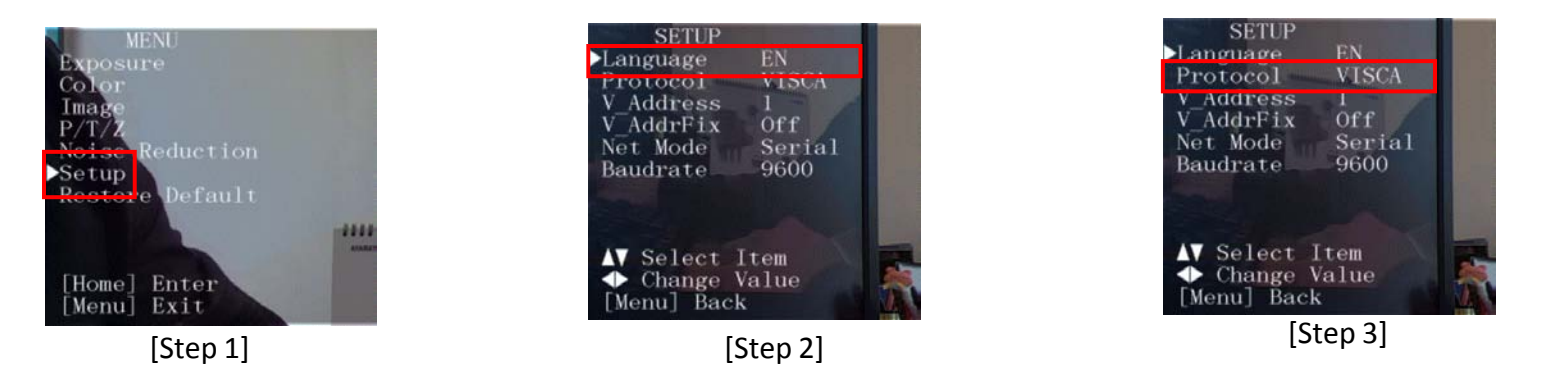

1. 언어, 프로토콜 및 옵션 항목들을 변경하고자 할 경우 설정을 변경하는 곳입니다.

- 지원언어 : 영어, 중국어

- Protocol : Auto, Visca, Pelco-D, Pelco-P 가 지원됩니다.

2. 설정 단축키는 아래와 같습니다.

[\*]+[#]+[1]: OSD menu default English [\*]+[#]+[3]: OSD menu default Chinese [\*]+[#]+[4]: Default IP address [\*]+[#]+[5]:Save OSD [\*]+[#]+[6]:Quickly recover the default [\*]+[#]+[7]:Display the manufacturer information [\*]+[#]+[8]:Look the camera version [\*]+[#]+[9]:Quickly set up inversion

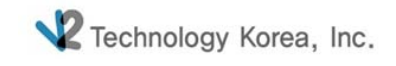

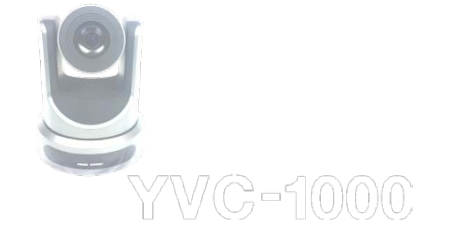

### 5. 카메라 설정\_L/R Set

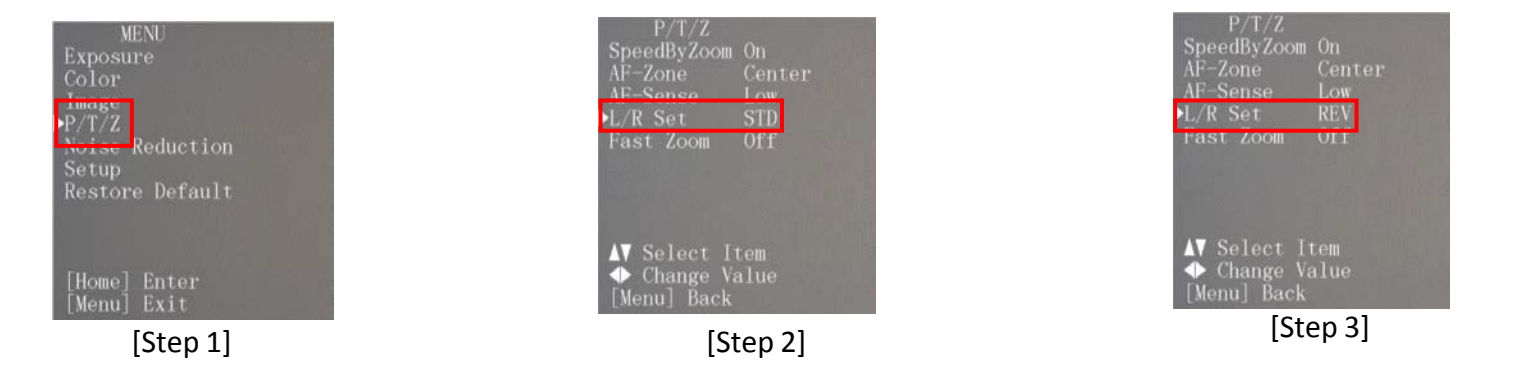

- 1. L/R Set은 카메라의 좌/우 동작을 Remote Controller의 방향키와 일치시키거나 역으로 변경할 경우 사용됩니다.
- 2. Menu 버튼을 눌러 P/T/Z => L/R Set 을 변경합니다.

Remote Controller의 경우 아래 [그림1]의 L/R Set 버튼을 이용하면 됩니다.

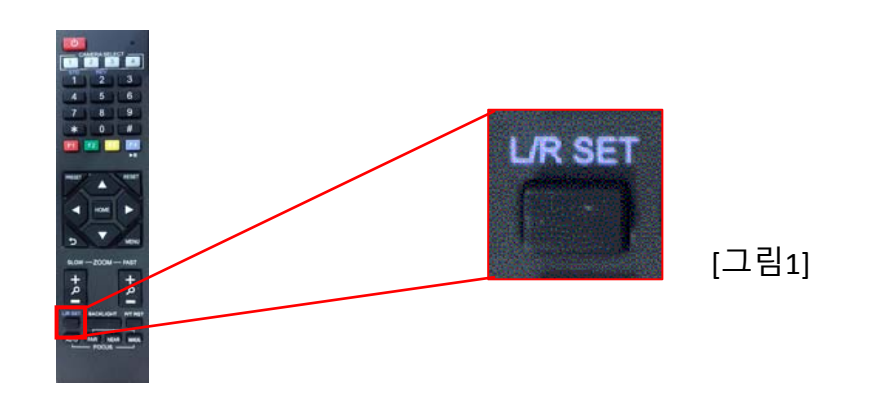

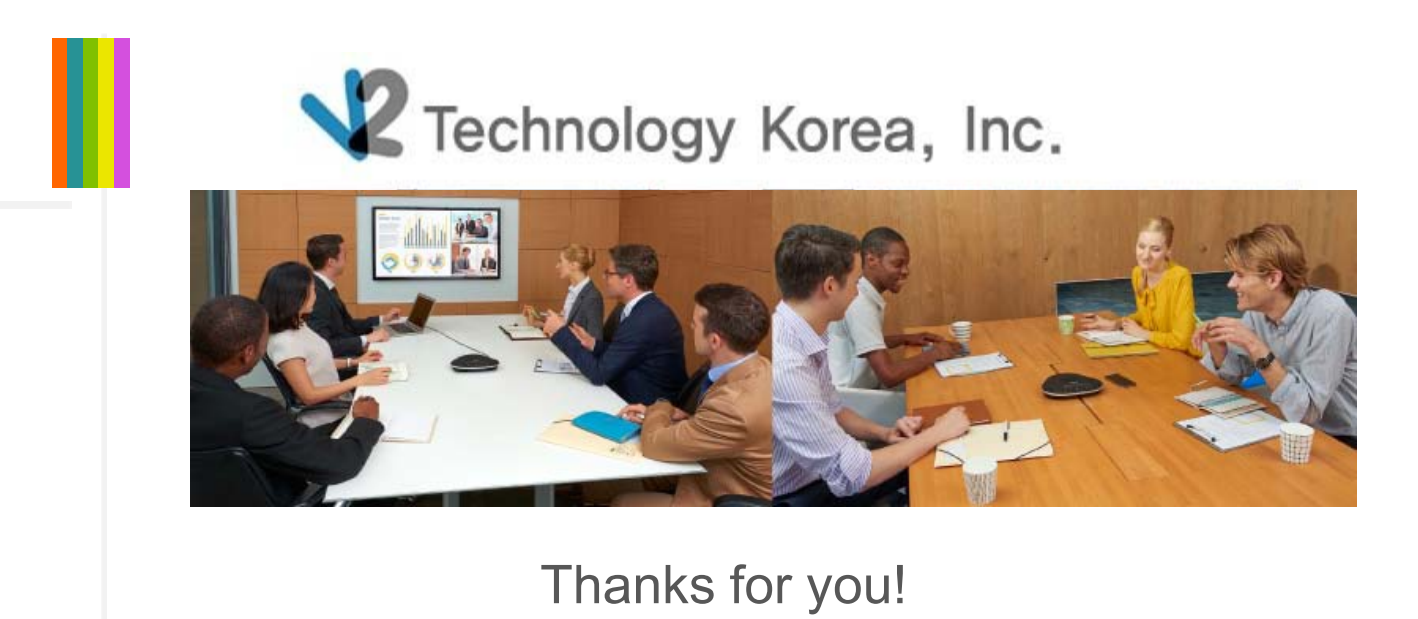